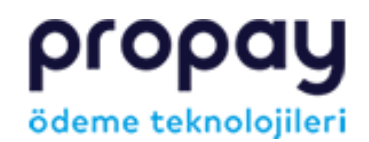

=

## KULLANIM KILAVUZLARI

ANASAYFA > KULLANIM KILAVUZLARI

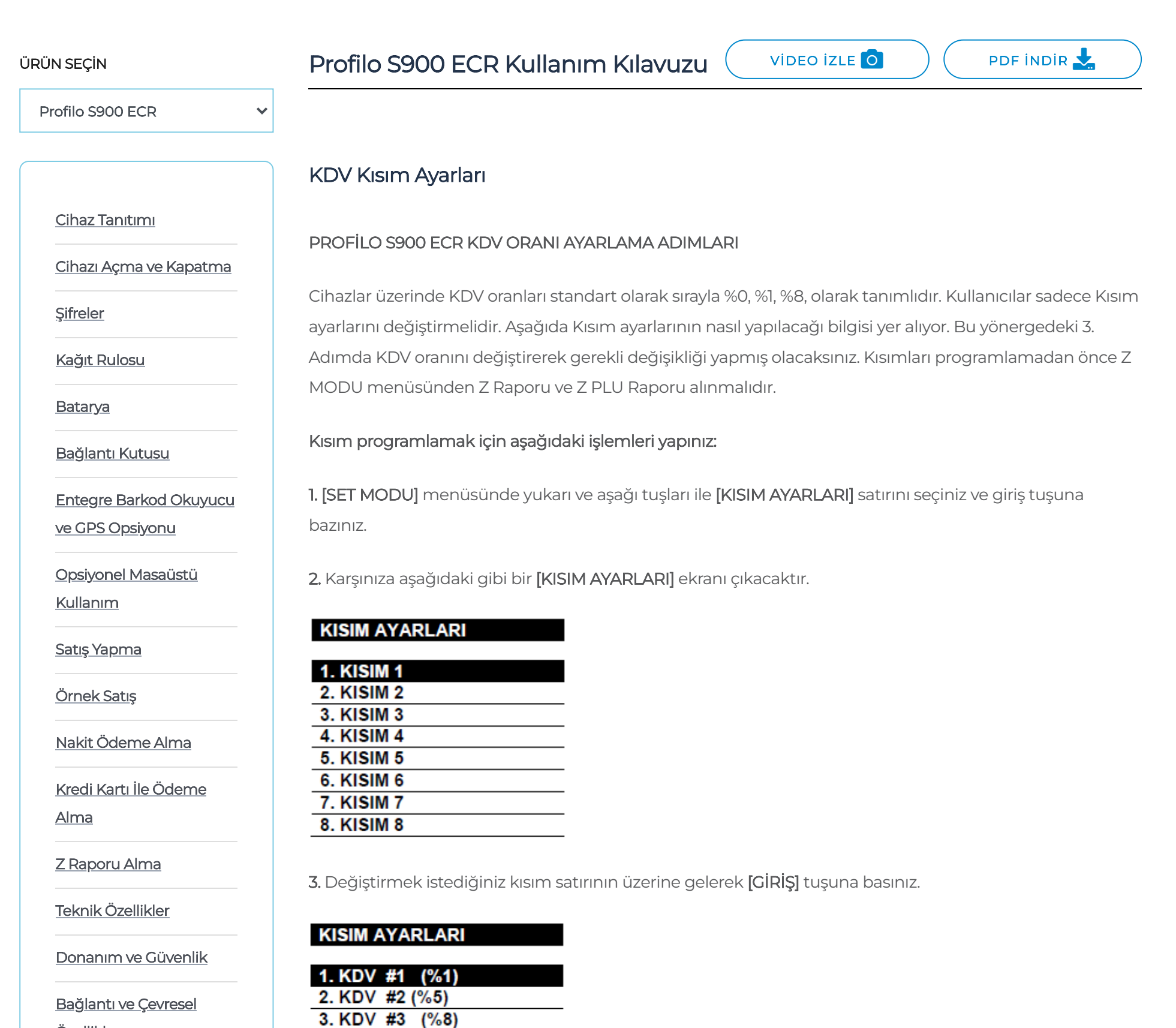

Özellikler

<u>Cihaz Üzerinden</u>

<u>Otomatik Z Saati Ayarı</u>

KDV Kısım Ayarları

| 5. KDV #5 | (%12) |
|-----------|-------|
| 6. KDV #6 | (%15) |
| 7. KDV #7 | (%18) |
| 8. KDV #8 | (%20) |

4. KDV #4 (%10)

4. Değiştirmek istediğiniz KISIM'ın KDV oranını seçerek [GİRİŞ] tuşuna basınız.

## KISIM AYARLARI

- a construction and a construction of the construction of the con

Web sitemizde daha iyi hizmet sunulabilmesi için çerezler kullanılmaktadır. Çerezler hakkında detaylı bilgi için Çerez Politikası sayfasını inceleyiniz. Devam etmeniz halinde çerez kullanımına izin verdiğinizi kabul edeceğiz.

Kullanım Kılavuzları

| KISIM | AYARL | ARI.   |  |
|-------|-------|--------|--|
| ÜST   | FİYAT | LİMİTİ |  |
|       | GİRİ  | NİZ    |  |
|       |       |        |  |
|       |       |        |  |

6. Seçtiğiniz departmanın ÜST FİYAT LİMİTİ'ni yazarak [GİRİŞ] tuşuna basınız.

| K | ISIM AYARLARI |
|---|---------------|
|   | İSİM GİRİNİZ  |
|   | (N)           |
|   |               |
|   |               |

7. Değiştirmek istediğiniz departmanın ismini yazarak **[GİRİŞ]** tuşuna basınız. Departman isimlendirme 16 karakter ile sınırlandırılmıştır. İşlem bittiğinde aşağıdaki benzer bir fiş alınmalıdır.

| EDATA ELEKT     | FRONIK    |
|-----------------|-----------|
| TANTAVI MAH.ME  | ENTESOGLU |
| CAD. TERRA PLAZ | ZA NO:25  |
| 34764 ÜMRANIYE  | ISTANBUL  |
| TEL:021646      | 13110     |
| # MALI DEGERI   | YOKTUR #  |
| 17/09/2014 FIS  | NO: 0010  |
| SAAT:16:04      |           |
| K1518:          |           |
| No:             | 1         |
| KDV:            | (%08) 2   |
| Isim:           | GIDA      |
| Fiyat:          | *1,50     |
| Limit:          | *0,00     |
| KASIYER: A/KAS  | IYER #1   |
| EKÛ NO:0001     | Z NO:0003 |
| # MALI DEGERI   | YOKTUR #  |
| TEST 0000       | 0125      |

İşletmelerin KDV oranları ile ilgili bilgileri mali müşavirlerinden öğrenmelerini, cihazlarında KDV oranı değişikliği gerekmesi durumunda KDV oranlarını güncellemelerini önemle hatırlatırız. KDV ve kısım ayarlarının yapılması mükellefin sorumluluğundadır. Güncelleme esnasında cihaz üzerinde oluşabilecek yanlışlık ve hatalardan firmamız sorumlu değildir. Konuyla ilgili Çağrı Merkezimiz "0850 222 72 72" ile iletişime geçebilir ya da size en yakın <u>Servis Noktamızdan</u> destek alabilirsiniz.

Web sitemizde daha iyi hizmet sunulabilmesi için çerezler kullanılmaktadır. Çerezler hakkında detaylı bilgi için Çerez Politikası sayfasını inceleyiniz. Devam etmeniz halinde çerez kullanımına izin verdiğinizi kabul edeceğiz.